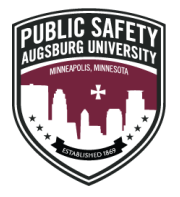

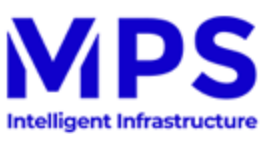

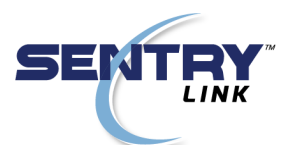

S)

Community

Daily A-mail

Submit Email Announcements

Report It

Submit to A-Mail

Submit Calendar Item

Community Moodle

Parking Services

**Emergency Notification** 

## How to Login to Your Augsburg Parking Account

 Login to the Inside Augsburg Homepage: Click on 'Parking Services' link located under the 'Community' drop down menu

2. Click 'Forgot Password' on the SentryLink website

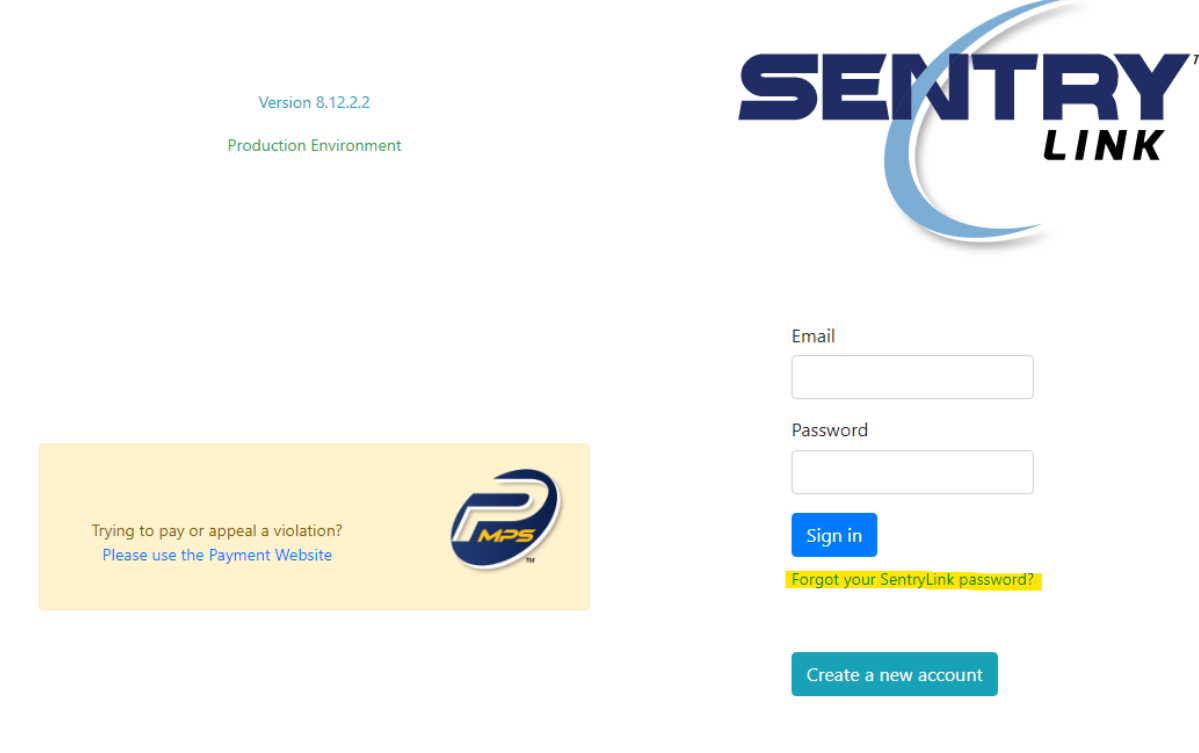

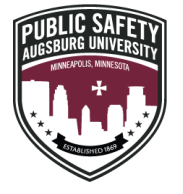

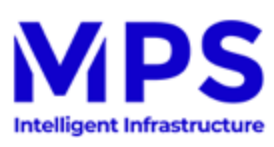

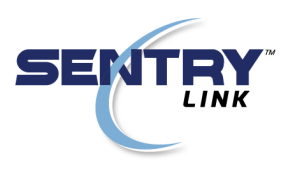

3. Reset your password using your Augsburg e-mail address

## Forgot your password?

Email

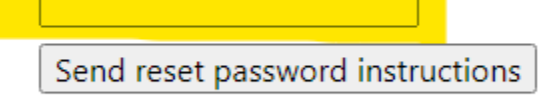

Sign in Didn't receive unlock instructions?

- 4. Follow the instructions in the email you received in your Augsburg e-mail inbox to reset your password
- 5. Login to the SentryLink website using your Augsburg e-mail address and your new password

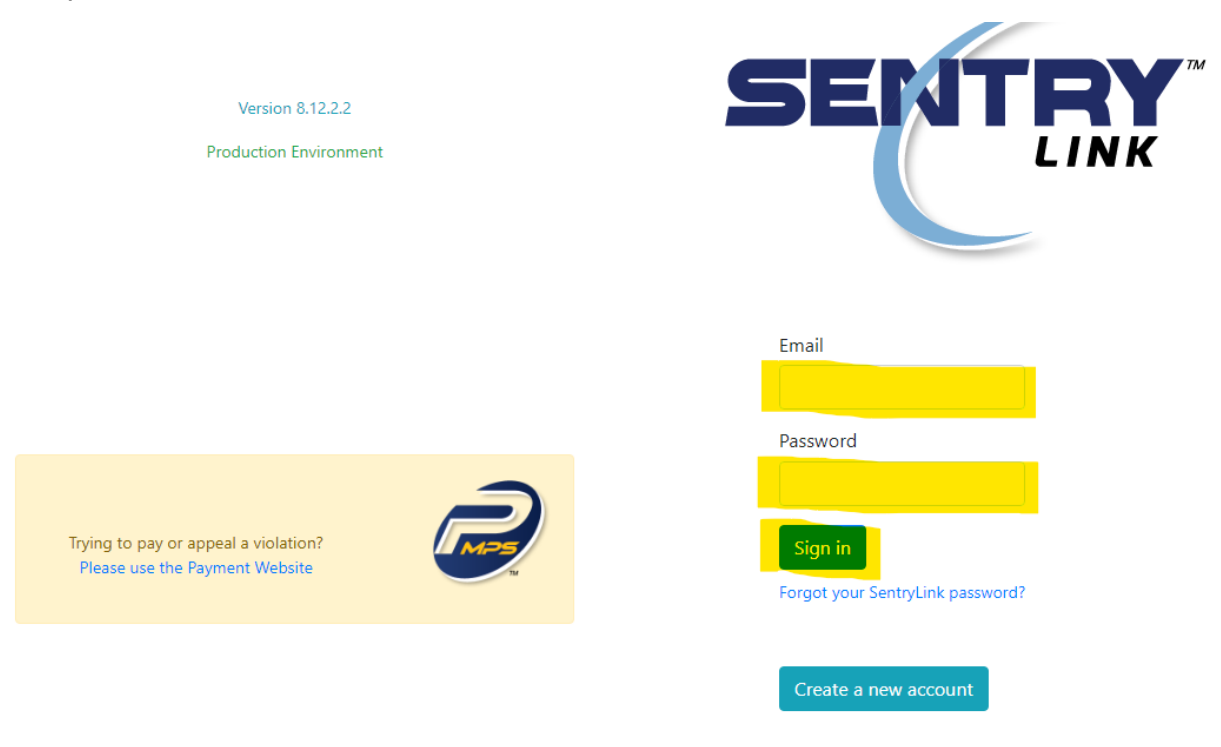

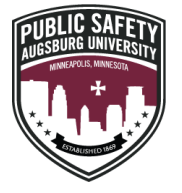

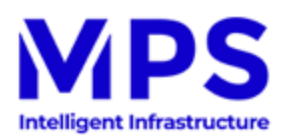

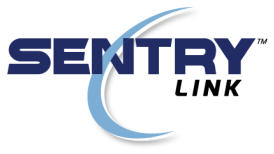

6. After logging in, click on 'Purchase Parking Permits in Augsburg University'

| Signed in successfully.                                                                           |  |
|---------------------------------------------------------------------------------------------------|--|
| Augsburg University Parker Website                                                                |  |
|                                                                                                   |  |
| Your main municipality is: Augsburg University<br>Purchase Darking Dermits in Augsburg University |  |
| Edit Current and Future Parking Permits in Augeburg University                                    |  |
| Pay/Dispute a violation                                                                           |  |
| Purchase Parking Permits in a location other than Augsburg University                             |  |

7. Read the disclaimer at the top of the page and click on 'Next' to advance to the permit options

| As an urban community. Augsburg continues to work hard to maintain ample and effective parking for our University. While embracing the city and urban environment, parking can be limited. Parking on Augsburg's campus does require a valid<br>Augsburg issued permit at all times your vehicle is parked in an Augsburg space/lot. Your permit must reflect the appropriate area you are parked in. or you may still be subject to ticketing and/or towing at your expense. If you have any questions<br>please contact the Augsburg Department of Public Safety at (612) 330-1717 or email parking@augsburg.edu (emails may take up to 48 hours for a response, for urgent requests please call). |  |
|----------------------------------------------------------------------------------------------------|--|
| Campus map - copy and paste the link into a new browser window. https://web.augsburg.edu/marcomm/campusmap.pdf                                                                                                    |  |
| Return to Augsburg University Parker Website                                                                                                    |  |
| Active semester, yearly, and daily permits: as well as future daily permits will be shown above. You can edit plate/vehicle information for each individual permit record at any time if needed.                                                                                                    |  |

8. Select the permit you want, then check the box indicating 'I have read and understood the above statements', then click the 'Next' button to advance

| at parking@augsburg.edu. REMINDER: First year residential students are not eligible to purchase an Augsburg Parking permit: first year residents may apply for a medical exception by emailing the Director of Public Safety at<br>publicsafety@augsburg.edu. |          |                                             |            |            |                                             |       |  |  |  |
|----------------------------------------------------------------------------------------------------|----------|---------------------------------------------|------------|------------|---------------------------------------------|-------|--|--|--|
| elect                                                                                                    | Quantity | Name                                        | Permit Fee | Total      | Permit Description                          | Group |  |  |  |
|                                                                                                    | 1        | 2023 Fall Semester (FT Faculty/Staff)       | \$ 252.00  | \$ 252.00  | 2023 Fall Semester (FT Faculty/Staff)       |       |  |  |  |
|                                                                                                    | 1        | 2023 Fall Semester (FT Luther Underground)  | \$ 470.00  | \$ 470.00  | 2023 Fall Semester (FT Luther Underground)  |       |  |  |  |
|                                                                                                    | 1        | 2023 Fall Semester (FT Oren Underground)    | \$ 505.00  | \$ 505.00  | 2023 Fall Semester (FT Oren Underground)    |       |  |  |  |
|                                                                                                    | 1        | '23-'24 School Year (FT Faculty/Staff)      | \$ 504.00  | \$ 504.00  | '23-'24 School Year (FT Faculty/Staff)      |       |  |  |  |
|                                                                                                    | 1        | '23-'24 School Year (FT Luther Underground) | \$ 1400.00 | \$ 1400.00 | '23-'24 School Year (FT Luther Underground) |       |  |  |  |
|                                                                                                    | 1        | '23-'24 School Year (FT Oren Underground)   | \$ 1515.00 | \$ 1515.00 | '23-'24 School Year (FT Oren Underground)   |       |  |  |  |
|                                                                                                    |          |                                             |            |            |                                             |       |  |  |  |

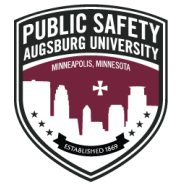

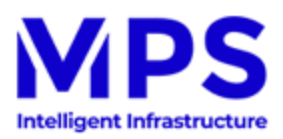

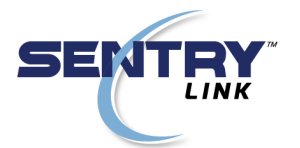

9. Add the vehicle(s) that you want associated with your permit<sup>1</sup> and click on the 'Next' button to advance to the payment page.

Select Your Vehicle(s) For The Permit At Augsburg University

Please add or select which vehicle(s)/ license plate(s) to activate with your parking permit purchase. <sup>1</sup>Please note - only one vehicle per permit will be allowed to park on campus at a time. If you require multiple vehicles on campus at the same time, please complete a separate permit purchase. <sup>1</sup>Please note - only one vehicle as the valid permit, please take extra care in ensuring all information is accurate. As long as a valid permit has been purchased with the correct vehicle license plate information, no additional signage or tags are needed.

 Select
 Plate
 State
 Make
 Model
 Color
 Year

 Color
 MIN
 Buick
 LaCrosse
 Black
 2007

<sup>&</sup>lt;sup>1</sup> License plates can be added, removed and updated at any time by logging into the MPS website and selecting the 'Edit current or future parking permits in Augsburg University'